## 無線 LAN 設定方法(Free Spot 接続)

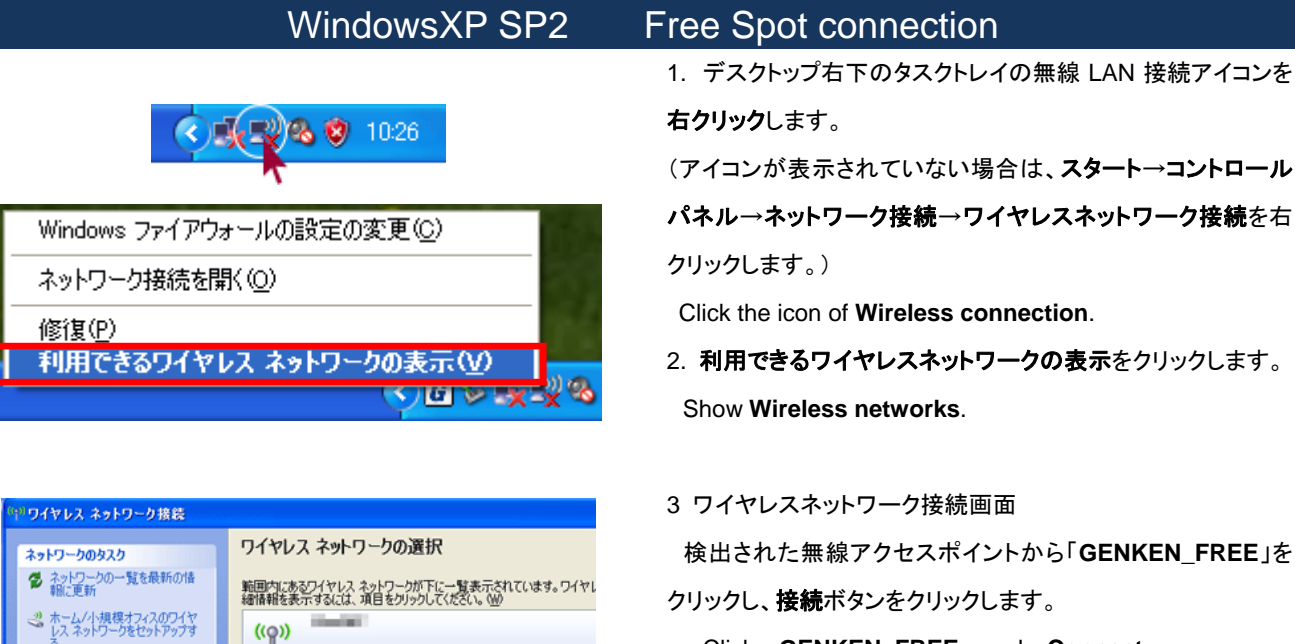

😚 セキュリティの設定が有効なワイヤレス ネットワーク (WP)

とセキュリティの設定が有効なワイヤレス ネットワーク (WP)

このネットワークに接続するには、[接続] をクリックしてくださ ある場合もあります。

0000

and the second second

GENKEN\_FREE

なワイヤレス ネットワーク (WPA2)

Click **GENKEN\_FREE** and **Connect**.

((<mark>0</mark>))

関連したタスク

👷 優先ネットワークの順位の変更

🍛 詳細設定の変更

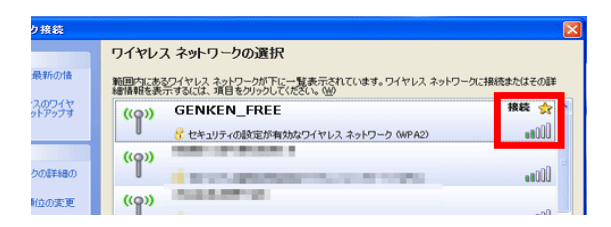

 ネットワークキー、ネットワークキーの確認入力に AtomicBomb と入力し、接続ボタンをクリックします。

Type "AtomicBomb" for Network Key. Click Connect

## 5. GENKEN\_FREE の項目が「接続」と表示されていることを 確認してください。

Confirm Wireless connection icon changed.

お問合せ 原研情報室 横田賢一・中村洋子(内 7127) Contact: Kenich Yokota, Yoko Nakamura Ext.7127 E-mail: gkinfo@ml.nagasaki-u.ac.jp